## COME INSERIRE UN GIUDIZIO AD UN ALUNNO

ANDATE NEL VOSTRO REGISTRO ELETTRONICO NELLA SEZIONE "LE MIE CLASSI"

| CLASSEV/IVA                                          | Registri e didattica multimediale                                                   | Esci                  |  |  |  |  |
|------------------------------------------------------|-------------------------------------------------------------------------------------|-----------------------|--|--|--|--|
| ultimo accesso: 04-11 ora 07:26                      |                                                                                     | ELPIDIO SORA 42214562 |  |  |  |  |
| 👋 👋 NOVITA' CVV: Attribuzio                          | ne del ruolo speciale "Referente Covid". Clicca qui per s                           | aperne di più!        |  |  |  |  |
| ANNO PRECEDENTE<br>2019/2020                         | Vai all'a.s. 2019/2020<br>Vai all'anno precedente                                   | ?<br>Aluto            |  |  |  |  |
| AGENDA<br>La mia agenda                              | La mia agenda personale                                                             | ?<br>Aluto            |  |  |  |  |
|                                                      | Aule virtuali                                                                       | ?<br>Aluto            |  |  |  |  |
| DAD<br>Configurazione                                | Didattica a distanza                                                                |                       |  |  |  |  |
|                                                      | Adozioni libri di testo<br>Adozioni libri di testo nelle mie dassi                  | ?<br>Aiuto            |  |  |  |  |
|                                                      | Registro delle mie classi                                                           | ?<br>Aluto            |  |  |  |  |
| TUTTE LE CLASSI                                      | Registro di tutte le classi                                                         | ?<br>Aluto            |  |  |  |  |
| DIDATTICA<br>Nateriale                               | Materiale per la didattica                                                          | ?<br>Aluto            |  |  |  |  |
| BACHECA<br>Bacheca online                            | Consulta la bacheca                                                                 | ?<br>Aluto            |  |  |  |  |
| SCRUTINIO<br>Scrutinio 10 elode                      | Scrutinio 10 elode                                                                  | ?<br>Aluto            |  |  |  |  |
|                                                      | Colloqui con la famiglia<br>Gestisci colloqui con la famiglia e lo sportello alunni | 2                     |  |  |  |  |
| VER.DI 2.0                                           | Consulta i verbali                                                                  | 2                     |  |  |  |  |
|                                                      | Coordinatore di classe                                                              | ?                     |  |  |  |  |
| MODULISTICA<br>Modulistica Smart                     | Compila online i moduli<br>Compila i moduli                                         | Aiuto                 |  |  |  |  |
|                                                      | siete in <b>Classeviva</b> > Menù docente                                           |                       |  |  |  |  |
| CLASSEV/VA<br>E' un progetto<br>GRUPPOSPAGGIARIPARMA | Classeviva<br>Classeviva<br>Tuttinidase<br>Scrutinio 10 e Lode                      |                       |  |  |  |  |
| Hai bisogno di aiuto?                                | Consulta Videotutorial e Faq                                                        | Richiedi assistenza   |  |  |  |  |
| Sei un utente esperto?                               | Consigliaci un miglioramento Collabora con noi                                      |                       |  |  |  |  |
|                                                      | Copyright © 2020 - Gruppo Spaggiari Parma - P.IVA 001504703                         | 42                    |  |  |  |  |

UNA VOLTA ENTRATI NELLA SEZIONE *"LE MIE CLASSI"* COMPARIRANNO TUTTE LE VOSTRE CLASSI CON LE RISPETTIVE MATERIE

| CLAS            | SSEV/VA                                                        |                  |         | Le m       | ie classi              |                |                 |                | 42214562 min<br>E | Esci       |
|-----------------|----------------------------------------------------------------|------------------|---------|------------|------------------------|----------------|-----------------|----------------|-------------------|------------|
| Classi<br>Cerca | a                                                              |                  | Orario  | Lezioni    | Compresenze            | Supplenze      | I miei studenti | Tutti i gruppi | Tutte le classi   | Le mie cla |
|                 |                                                                | Classi           | e mate  | rie del de | ocente <mark>EL</mark> | PIDIO          | SORA            |                |                   |            |
| <b>1A</b>       | Registro di classe<br>ordinario - scuola<br>Plesso: CEMM872012 |                  | MUSICA  |            | G                      | iiornale del p | professore      |                |                   |            |
|                 | Registro Agenda Annotazioni                                    | Lezioni          | Assenze | Voti       |                        |                |                 |                |                   |            |
| <b>1B</b>       | ordinario<br>Plesso: CEMM872012                                |                  | MUSICA  |            |                        |                |                 |                |                   |            |
|                 | Registro Agenda Annotazioni                                    | Lezioni          | Assenze | Voti       |                        |                |                 |                |                   |            |
| 1H              | ordinario<br>Plesso: CEMM872012                                |                  | MUSICA  |            |                        |                |                 |                |                   |            |
|                 | Registro Agenda Annotazioni                                    | ,√5-,<br>Lezioni | Assenze | Voti       |                        |                |                 |                |                   |            |
| <b>2A</b>       | ordinario<br>Plesso: CEMM872012                                | _                | MUSICA  |            |                        |                |                 |                |                   |            |
|                 | Registro Agenda Annotazioni                                    | Lezioni          | Assenze | Voti       |                        |                |                 |                |                   |            |
| <b>2B</b>       | ordinario<br>Plesso: CEMM872012                                |                  | MUSICA  |            |                        |                |                 |                |                   |            |
|                 | Registro Agenda Annotazioni                                    | Lezioni          | Assenze | Voti       |                        |                |                 |                |                   |            |
| <b>2C</b>       | ordinario<br>Plesso: CEMM872012                                |                  | MUSICA  |            |                        |                |                 |                |                   |            |
|                 |                                                                |                  |         |            |                        |                |                 |                |                   |            |

SCEGLIETE LA CLASSE INTERESSATA ECLICCATE IN ALTO A DESTRA SU "VOTI"

| CLAS     | sev/iv                 | <b>A</b>                                                                                                    |                 |                | Registro           | o di clas      | se               |              |                  | ?          | 42214562 📩                      | Esci             |
|----------|------------------------|----------------------------------------------------------------------------------------------------|-----------------|----------------|--------------------|----------------|------------------|--------------|------------------|------------|---------------------------------|------------------|
|          |                        |                                                                                                    |                 |                |                    |                | _                |              |                  |            | E                               | LPIDIO SOF       |
|          | 4                      | The second second second second second second second second second second second second second second second se | settembre<br>15 |                |                    |                |                  |              | 5<br>6<br>7<br>8 |            | <b>O</b>                        | , <mark>e</mark> |
|          | Appello                | Comunicazioni                                                                                                   | Agenda di oggi  | Firma          | Compresenza        | Assenze        | Re               | gistro       | Voti             | Agenda     | Didattica                       | Le mie clas      |
| Reg      | istro di               | classe di '                                                                                                    | 1A ORDI<br>ME   | NARIO<br>RCOLI | ) - SCU<br>DÌ 04 I | OLA S<br>NOVEI | ECON<br>MBRI     | NDA<br>E 202 | RIA DI<br>20     | I GRAI     | 0 del gio                       | orno             |
| filtra / | CDFI                   | NPQST                                                                                                    | l Tutti         |                | 1ºora              | 2°ora 3°o      | ra <b>4º</b> ora | 5°ora        | 6°ora 7° ra      | 8°ora 9°or | a <b>10º</b> ora <b>11º</b> ora | 12°ora 13°       |
| selezio  | na: tutti ne:          | ssuno sottogr                                                                                                   | uppo            | legenda        | M                  |                |                  |              | 61               | 10-        |                                 |                  |
| 1 🗆      | ABATIEL<br>17-08-2009  | LO MARTINA                                                                                                    |                 |                |                    |                |                  |              |                  |            | ARI                             | -                |
| 2 🗆      | ALFIERO<br>30-09-2009  | FRANCESCA                                                                                                    |                 |                |                    |                |                  |              |                  |            |                                 |                  |
| 3 🗆      | ARRICHI<br>22-04-2010  | ELLO GIUSEPI                                                                                                    | PE              |                |                    |                |                  |              |                  |            |                                 |                  |
| 4 🗆      | CANTIEL<br>14-10-2009  | LO MADDALE                                                                                                    | NA              |                |                    |                |                  |              |                  |            |                                 |                  |
| 5 🗆      | CANTIEL<br>14-10-2009  | LO PAOLO                                                                                                    |                 | P              |                    |                |                  |              |                  |            |                                 |                  |
| 6 🗆      | CAPOLU<br>28-05-2010   | ONGO GILDA                                                                                                    |                 |                |                    |                |                  |              |                  |            |                                 |                  |
| 7 🗆      | CASTALE                | O ANNACHIA                                                                                                    | IRA             | P              |                    |                |                  |              |                  |            |                                 |                  |
| 8 🗆      | D'ANGEL<br>11-02-2010  | O ILARIA                                                                                                    |                 |                |                    |                |                  |              |                  |            |                                 |                  |
| 9 🗆      | DI CATER<br>30-06-2009 | NINO GIUSY                                                                                                    |                 |                |                    |                |                  |              |                  |            |                                 |                  |
| 10 🗆     | DI TELLA               | ROSSANA                                                                                                    |                 |                |                    |                |                  |              |                  |            |                                 |                  |
| 11 🗆     | DIANA C                | IPRIANO                                                                                                    |                 |                |                    |                |                  |              |                  |            |                                 |                  |
| 12 🗆     | DIANA H                | ILARY                                                                                                    |                 | P              |                    |                |                  |              |                  |            |                                 |                  |
| 13 🗆     | DIANA N<br>23-09-2009  | IARIA ROSSAI                                                                                                    | VA              | P              | te                 |                |                  |              |                  |            |                                 |                  |
| 14 🗆     | FERRI GA               | ABRIELE                                                                                                    |                 | P              |                    |                |                  |              |                  |            |                                 |                  |
| 15 🗆     | E IAIUNES              | E FRANCESCO                                                                                                    | )               | P              | te                 |                |                  |              |                  |            |                                 |                  |
| 16 🗆     | NATALE                 | MARIA PREZI                                                                                                    | OSA             | P              | te                 |                |                  |              |                  |            |                                 |                  |
| 17 🗆     | PETRILLO               | O IOLANDA                                                                                                    |                 | P              | te                 |                |                  |              |                  |            |                                 |                  |
| 18 🗆     | PEZZELL                | A ANNACHIAI                                                                                                    | RA              | P              | te                 |                |                  |              |                  |            |                                 |                  |
|          | 12-05-2009             |                                                                                                    |                 |                |                    |                |                  |              |                  |            |                                 |                  |

VI COMPARIRA' LA SCHERMATA PER INSERIRE I VOTI (*SCRITTO/GRAFICO, ORALE ,PRATICO*) DEL PRIMO E SECONDO QUADRIMESTRE.

CLICCATE NELLA CASELLA DELL'ALUNNO CHE VOLETE INSERIRE UN GIUDIZIO (*SCRITTO/GRAFICO, ORALE, PRATICO*), VI COMPARIRA':

| https://web.spaggiari.eu/cvv/app/det                                                   | fault/regvoti.p             | hp?classe_i   | d=939722&gr | uppo_id= |   |         |     | (              | פ ב |  |  |  |  |
|----------------------------------------------------------------------------------------|-----------------------------|---------------|-------------|----------|---|---------|-----|----------------|-----|--|--|--|--|
| CL/ Inserimento Voto                                                                   |                             |               |             |          |   |         |     |                | sci |  |  |  |  |
| MUSICA - Orale                                                                         |                             |               |             |          |   |         |     |                |     |  |  |  |  |
| Data 04-11-2020                                                                        | 0 Voto 6 Voto Cancella Voto |               |             |          |   |         |     | □<br>Invia sms |     |  |  |  |  |
| Note interne                                                                           |                             | Note famiglia |             |          |   |         |     | li.            |     |  |  |  |  |
| Nessun profilo delle competenze assegnato a questa classe.<br>Contattare la segreteria |                             |               |             |          |   |         |     |                |     |  |  |  |  |
|                                                                                        | c                           | LIC           | CAR         | E        |   |         |     |                | 5   |  |  |  |  |
| 1 ABA<br>17.08                                                                         |                             |               |             |          |   |         |     |                |     |  |  |  |  |
| 2 30-09<br>3 <b>ARR</b><br>22-04-2010                                                  |                             |               |             |          | _ | Annulla | Cor | nferma         |     |  |  |  |  |
| 4 CANTIELLO MADDALENA                                                                  |                             |               |             |          |   |         |     |                |     |  |  |  |  |
| 5 CANTIELLO PAOLO                                                                      |                             |               |             |          | 1 |         |     |                |     |  |  |  |  |
| 6 CAPOLUONGO GILDA                                                                     |                             |               |             |          | 1 |         |     |                |     |  |  |  |  |
| 7 CASTALDO ANNACHIARA                                                                  |                             |               |             |          |   |         |     |                |     |  |  |  |  |
| 8 D'ANGELO ILARIA                                                                      |                             |               |             |          |   |         |     |                |     |  |  |  |  |
| 9 DI CATERINO GIUSY<br>30-06-2009                                                      |                             |               |             |          |   |         |     |                |     |  |  |  |  |
| 10 DI TELLA ROSSANA                                                                    |                             |               |             |          |   |         |     |                |     |  |  |  |  |
| 11 DIANA CIPRIANO                                                                      |                             |               |             |          |   |         |     |                |     |  |  |  |  |
| 12 DIANA HILARY                                                                        | -                           |               |             |          |   |         |     |                |     |  |  |  |  |

SPUNTARE LA CASELLA <u>"NO VOTO</u>" E SCRIVERE IL VOTO NEL RIQUADRO "Note interne" E IL GIUDIZIO NEL RIQUADRO "Note per la famiglia".

A QUESTO PUNTO LA FAMIGLIA ANDANDO NELLA SEZIONE VOTI DEL PROPRIO REGISTRO VISUALIZZERA' : LA MATERIA, LA DATA E IL GIUDIZIO INSERITO (*SCRITTO/GRAFICO, ORALE* ,*PRATICO*).

MENTRE II DOCENTE NEL RIQUADRO DEI VOTI VISUALIZZERA' SOLO LA DATA DELL'INSERIMENTO GIUDIZIO, CHE CLICCANDOCI SOPRA COMPARIRA' IL GIUDIZIO INSERITO PRECEDENTEMENTE.

<u>NB IN SEGUITO ANDANDO SUI GIUDIZI ESPRESSI, POSSONO ANCHE TRASFORMATI IN VOTI</u> <u>AVENDO DI CONSEGUENZA LE MEDIE PER FINE QUADRIMESTRE.</u>